## Afla cum poti descarca factura in format DPF

- 1) <u>https://www.fabory.com/ro/login</u>
- 2) Accesati apoi tab ul cu numele Factura ( click pe Factura)

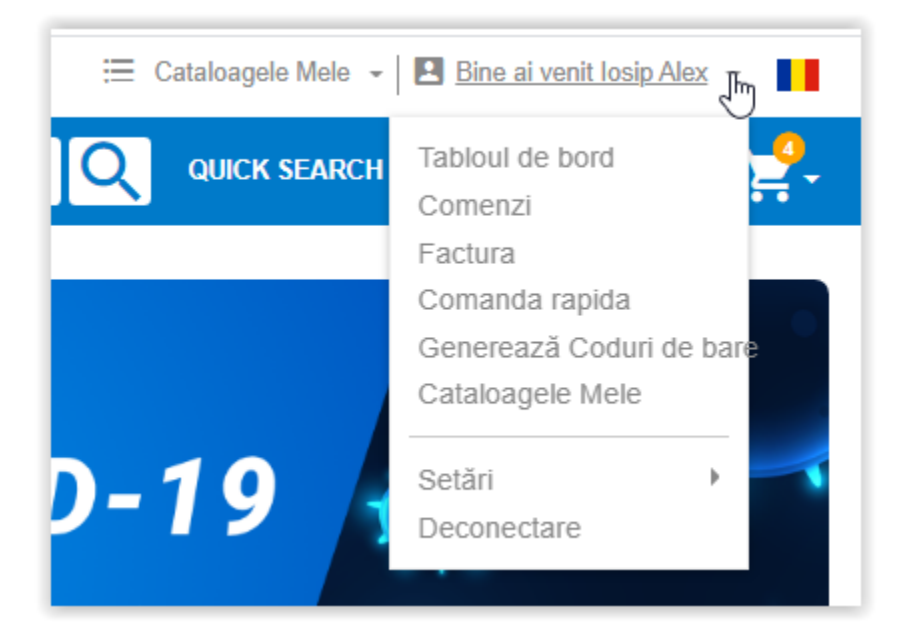

3) Vi se va deschide o fereastra cu toate facturile dvs din ultimele 12 luni (indifferent daca ati achizitionat sau nu prin magazinul online)

| FACTURILE        |        |                 |                |                |          |                |                |  |  |  |
|------------------|--------|-----------------|----------------|----------------|----------|----------------|----------------|--|--|--|
| Număr de factură | Status | Data facturii 🗸 | Data expirării | Preț incl. TVA | TVA      | Preț excl. TVA |                |  |  |  |
| 920006298        | Plătit | 20.03.2020      | 20.03.2020     | lei 14,49      | lei 2,31 | lei 12,18      | 🛨 Descarcă PDF |  |  |  |
| 920006298        | Plătit | 12.02.2020      | 12.02.2020     | lei 14,49      | lei 2,31 | lei 12,18      | 🛨 Descarcă PDF |  |  |  |

| 🛨 Descarcă PDF |  |
|----------------|--|

S.C. FABORY S.R.L Str. Aurel Vlaicu nr. 40 - 500188 Brasov Tel: +40368442082 E-mail: sales.romania@fabory.com Internet: https://www.fabory.com/ro/ J08/1854/2006 RO18915677 ING Bank Brasov IBAN: RO61 INGB 0009 0081 7173 8918

> Livrare c#tre FABORY WEBSHOP TEST RO MR MALOS CRISTIAN STR CONSTANTIN GH 40 500450 BRASOV, JUD. BRASOV

FABORY SETTING THE STANDARD IN FASTENING SOLUTIONS

WEBSHOP TEST Str. Aurel Vlaicu 40 500450 BRASOV

Duplicat 24.05.2021

## Factura

| Data de referin##<br>Numarul comenzii dvs.: 12/02/20<br>Referinta dvs.:<br>Referinta noastra: 9215113706<br>Numar furnizor: | Comanda nr.<br>Livrare nr:<br>Data comenzii:<br>Dat# livrare:<br>Client nr. | 425391687<br>22714643<br>12.02.2020<br>12.02.2020<br>1445815 | Serie FAB nr.<br>Data<br><b>Data scaden#ei:</b><br>Cod T.V.A.<br>Nr.Reg.Com./An<br>Nr.ref.alt. | 920006298<br>12.02.2020<br><b>12.02.2020</b><br>RO18915678<br>J08/1854/07<br>202002000807 |
|----------------------------------------------------------------------------------------------------|-----------------------------------------------------------------------------|--------------------------------------------------------------|------------------------------------------------------------------------------------------------|-------------------------------------------------------------------------------------------|
|----------------------------------------------------------------------------------------------------|-----------------------------------------------------------------------------|--------------------------------------------------------------|------------------------------------------------------------------------------------------------|-------------------------------------------------------------------------------------------|